# AWS Marketplace Offering (HAI Build V1) - How to Guide?

# **Overview of HAI Build**

HAI Build is an innovative platform transforming the software development lifecycle (SDLC) by seamlessly integrating Aldriven solutions into every stage. Designed to cater to both new and ongoing projects, HAI Build accelerates development while maintaining precision and adaptability through two key components:

## 1. Specif Al

An intelligent application that redefines how teams gather, refine, and manage requirements. Powered by AI, it organizes inputs into detailed Business, Product, Non-Functional, and User Interface specifications, ensuring clarity and actionable outputs. This smart solution bridges the gap between stakeholders and development teams with context-aware suggestions that enhance collaboration and decision-making.

## 2. Code Generator (VS Code Plugin)

A generative AI-powered tool that empowers developers to translate detailed tasks into deployable code. This plugin supports a wide range of programming languages and frameworks, ensuring adherence to industry standards and best practices. Leveraging a continuous feedback loop fosters collaboration between developers and AI, enabling the creation of adaptable, high-quality code.

## Introduction

This guide provides a detailed walkthrough for deploying **HAI Build** using an AWS CloudFormation Stack. It covers the following steps to unlock the full potential of AI-driven software development:

## 1. Download and Setup

- **Specif AI**: The Frontend Electron App for intuitive requirement management.
- **Code Generator**: The VS Code Plugin Build for AI-assisted code generation.

## 2. Deployment Process

- Automates resource provisioning for the **Specif Al Backend App** using a pre-configured CloudFormation template.
- Simplifies deployment to ensure rapid and efficient setup of the AI-powered infrastructure.

By following this guide, users can seamlessly integrate HAI Build into their workflow, enabling precision-driven requirement management and adaptive, high-quality code generation.

## Prerequisites

- LLM Keys: LLM keys are essential for the Hai Build Specif AI and Code Generator applications. Both support multiple models, including Azure OpenAI, OpenAI Native, and AWS Bedrock. You must obtain an LLM key from at least one LLM provider corresponding to the chosen model to enable the application to function.
- **AWS Account**: Access to an AWS account with required permissions.
- IAM User Permissions: AdministratorAccess or equivalent. https://aws-marketplace-cfn-template.s3.us-east-1.amazonaws.com/policy.json
- **Backend Hosting Domain**: A Domain for the Backend Service to be hosted. Link to register a domain using Route 53.
  - Certificate Name setup for your domain as detailed in the ACM Documentation.
- AWS Marketplace Subscription: Subscribe to Presidio HAI Build through AWS Marketplace.
- Sentry Integration (Optional): Retrieve and monitor application logs in Sentry for enhanced debugging.

## **Steps to Deploy Presidio HAI Build**

## 1. Access AWS Marketplace

• Navigate to the Presidio HAI Build listing and click "View Purchase Options" for subscription options and pricing.

| aws marketpla        | ce                                                           | Q. Search                                                 |                                                                     |                                                                                                    |                                                                                                    |                                                                                                   | Hello, assumed-role/AWSReserve | edSS 🕶 |
|----------------------|--------------------------------------------------------------|-----------------------------------------------------------|---------------------------------------------------------------------|----------------------------------------------------------------------------------------------------|----------------------------------------------------------------------------------------------------|---------------------------------------------------------------------------------------------------|--------------------------------|--------|
| About - Categories - | Delivery Methods 👻 Solutions                                 |                                                           | d List                                                              |                                                                                                    | Become a Channel Partner                                                                                                    | Sell in AWS Marketplace                                                                           | Amazon Web Services Home       | Help   |
|                      | You have access to t     You or someone in ye                | nis product<br>our organization has already               | purchased entitlements for th                                       | is product.                                                                                                    | View subscrip                                                                                                    | tion 🖸 🗙                                                                                          |                                | 0      |
|                      | AWS Marketplace > Gen                                        | rative AI > Container ima                                 | ge > HAI Build                                                      |                                                                                                    |                                                                                                    |                                                                                                   |                                |        |
|                      | hai. H                                                       | IAI Build Info                                            |                                                                     |                                                                                                    | View pu                                                                                                    | rchase options                                                                                    |                                |        |
|                      | HAI Build accelerates the se<br>gathering to code generation | ftware development lifecyc<br>on. Whether enhancing exist | le by integrating AI into every<br>ing applications or building a r | stage - from requirements<br>new solution, HAI Build                                                                                                    |                                                                                                    |                                                                                                   |                                |        |
|                      | 습습습습습 ( <u>0</u> ) 0 AWS                                     | reviews                                                   |                                                                     |                                                                                                    |                                                                                                    |                                                                                                   |                                |        |
|                      | Overview Featu                                               | res Pricing Le                                            | egal Usage Reso                                                     | urces Support Simila                                                                                                    | ar products Rev                                                                                                    | iews                                                                                              |                                |        |
|                      | Overview                                                     |                                                           |                                                                     |                                                                                                    |                                                                                                    |                                                                                                   |                                |        |
|                      | ha                                                           | Î BUIL                                                    | .D                                                                  | Highlights Al powered Comprehensive R enhancements to existing syst applications with accurate rece<br>refinement. Sophisticated Code Generation<br>code creation, meeting the de<br>through user-centric refinement<br>Integrated A Collaboration: C<br>expertise to drive transformat<br>and effective development an | equirement Managemer<br>tems and the developm<br>quirement categorizatior<br>on: Provides dynamic an<br>mands of evolving appl<br>ent processes.<br>Combines AI innovation o<br>tive software solutions,<br>nd enhancement cycles. | nt: Facilitates<br>ent of new<br>a and<br>d adaptable<br>ications<br>with human<br>ensuring rapid |                                |        |

Details

2. Accept Terms and Conditions

0

• Review and accept the Terms and Conditions for the offering.

Human AI (HAI) Build By Presidio Unlock the next evolution in software development with Presidio Human AI Build (HAI Build), a cutting-edge AI-driven solution designe.

| aws n   | narketplace  |                                                                                             |                                                                                                    | Q, Search                                                                                                    |                                                                                                    |                                                                                                    |                                                                                                    |                                                                                                    | Hello, assumed-role/AWSRes 🔻           |  |
|---------|--------------|---------------------------------------------------------------------------------------------|----------------------------------------------------------------------------------------------------|----------------------------------------------------------------------------------------------------|----------------------------------------------------------------------------------------------------|----------------------------------------------------------------------------------------------------|----------------------------------------------------------------------------------------------------|----------------------------------------------------------------------------------------------------|----------------------------------------|--|
| About 👻 | Categories 👻 | Delivery Methor                                                                             | ls 👻 Solutions 👻                                                                                                    | Resources 👻 Yo                                                                                                    | ar Saved List                                                                                                    |                                                                                                    | Become a Cha                                                                                                    | annel Partner Sell in AWS Mark                                                                                                    | ketplace Amazon Web Services Home Help |  |
|         |              | hoì                                                                                         | HAI B                                                                                                    | uild                                                                                                    |                                                                                                    |                                                                                                    |                                                                                                    | Continue to Configura                                                                                                    | ation                                  |  |
|         |              | < Product Detail                                                                            | Subscribe                                                                                                    |                                                                                                    |                                                                                                    |                                                                                                    |                                                                                                    |                                                                                                    |                                        |  |
|         |              | Subscr                                                                                      | ibe to this                                                                                                    | s software                                                                                                    |                                                                                                    |                                                                                                    |                                                                                                    |                                                                                                    |                                        |  |
|         |              | You're subso<br>configure yo                                                                | ribed to this softw<br>ur software.                                                                                               | are. Please see the te                                                                                                    | ms and pricing details                                                                                                    | below or click the but                                                                                                    | ton above to                                                                                                    |                                                                                                    |                                        |  |
|         |              | Terms and                                                                                   | d Conditions                                                                                                    |                                                                                                    |                                                                                                    |                                                                                                    |                                                                                                    |                                                                                                    |                                        |  |
|         |              | Presidio AI Solutions Offer 2024-11-12                                                      |                                                                                                    |                                                                                                    |                                                                                                    |                                                                                                    |                                                                                                    |                                                                                                    |                                        |  |
|         |              | You have sul<br>and the selle<br>transaction<br>applicable, i<br>you on beha<br>Customer Ag | oscribed to this sof<br>er's End User Licens<br>including your pay<br>n accordance with<br>If of the seller thro<br>greement cort | ftware and agreed that<br>se Agreement (EULA)<br>ment terms) with the<br>the AWS Privacy Noti<br>bugh your AWS accoun-<br>er agreement with AW | t your use of this softw<br>. You agreed that AW<br>respective seller, resell<br>. AWS will issue inv<br>nt. Your use of AWS ser<br>/S governing your use of | vare is subject to the p<br>(S may share informat<br>ler or underlying provi-<br>voices and collect pays-<br>vices remains subject<br>of such services. | ricing terms<br>ion about this<br>der, as<br>nents from<br>to the AWS                                                                                                    |                                                                                                    |                                        |  |
|         |              | Product                                                                                     | Effective da                                                                                                    | te I                                                                                                    | expiration date                                                                                                    | Action                                                                                                    |                                                                                                    |                                                                                                    |                                        |  |
|         |              | HAI Build                                                                                   | 11/29/202                                                                                                    | 14                                                                                                    | N/A                                                                                                    | ✓ Show Details                                                                                                    |                                                                                                    |                                                                                                    |                                        |  |
|         |              |                                                                                             |                                                                                                    |                                                                                                    |                                                                                                    |                                                                                                    |                                                                                                    |                                                                                                    |                                        |  |
|         |              | 5                                                                                           | AWS Marketplace on To                                                                                                    | witter 🔲 AWS Marke                                                                                                    | place Blog 🔊 RSS Feed                                                                                                    | 1                                                                                                    |                                                                                                    |                                                                                                    |                                        |  |
|         |              | S<br>A<br>B<br>C<br>D<br>D<br>D                                                             | Sutions<br>WS Well-Architected<br>usiness Applications<br>ioudOps<br>ata & Analytics<br>ata Products<br>andOps                    | DevOps<br>Agile Lifecycle<br>Management<br>Application Development<br>Application Servers<br>Application Stacks<br>Continuous Integration      | Data Products<br>Financial Services Data<br>Healthcare & Life Sciences<br>Data<br>Media & Entertainment<br>Data<br>Telecommunications Data                   | Resources<br>Analyst Reports<br>AWS Builder Resources<br>Blogs<br>Customer Success Stories<br>Events<br>Innelementation Guider                          | AWS Marketplace is hirin<br>Amazon Web Services (A'<br>business unit within Ama<br>hiring Software Developi<br>Managers, Account Mana<br>Support Engineers, Syste<br>more. Visit our Careers p<br>Amazon Web Services is | gl<br>WS) is a dynamic, growing<br>zon.com. We are currently<br>ment Engineers, Product<br>gers, Solutions Architects,<br>m Engineers, Designers and<br>age to learn more.<br>an Eouel Ooportunity |                                        |  |

• Once accepted, click "*Continue to Configure*" to view the different Versions of the *Presidio HAI Build* to launch.

| aws marke     | etplace                                               |                                                                                                    |                                                                                                    | Q Search                                                                                                    |                                                                                                    |                                                                                                    |                                                                                                    |                                                                                                    |                                                                                   | Hello, assumed-role/AWSRes |      |
|---------------|-------------------------------------------------------|----------------------------------------------------------------------------------------------------|----------------------------------------------------------------------------------------------------|----------------------------------------------------------------------------------------------------|----------------------------------------------------------------------------------------------------|----------------------------------------------------------------------------------------------------|----------------------------------------------------------------------------------------------------|----------------------------------------------------------------------------------------------------|-----------------------------------------------------------------------------------|----------------------------|------|
| About 👻 Categ | gories 🔻 Deliver                                      | y Methods 👻                                                                                                    | Solutions 🔻                                                                                                  | Resources 👻                                                                                                    | Your Saved List                                                                                                    |                                                                                                    | Become a Cha                                                                                                    | annel Partner                                                                                                    | Sell in AWS Marketplace                                                           | Amazon Web Services Home   | Help |
|               | hc                                                    | Ĵ.                                                                                                    | HAI B                                                                                                    | uild                                                                                                    |                                                                                                    |                                                                                                    |                                                                                                    | Contir                                                                                                    | ue to Configuration                                                               |                            |      |
|               | < Produ                                               | ect Detail Su                                                                                                   | bscribe                                                                                                    |                                                                                                    |                                                                                                    |                                                                                                    |                                                                                                    |                                                                                                    |                                                                                   |                            |      |
|               | Sul                                                   | bscribe                                                                                                    | to this                                                                                                    | s software                                                                                                    |                                                                                                    |                                                                                                    |                                                                                                    |                                                                                                    |                                                                                   |                            |      |
|               | You're<br>config                                      | e subscribed t<br>gure your soff                                                                                | o this softw<br>ware.                                                                                        | are. Please see the                                                                                                    | terms and pricing details                                                                                                    | below or click the but                                                                                                    | ton above to                                                                                                    |                                                                                                    |                                                                                   |                            |      |
|               | Tern                                                  | ns and Con                                                                                                    | ditions                                                                                                    |                                                                                                    |                                                                                                    |                                                                                                    |                                                                                                    |                                                                                                    |                                                                                   |                            |      |
|               | Presi                                                 | Presidio Al Solutions Offer 2024-11-12                                                                          |                                                                                                    |                                                                                                    |                                                                                                    |                                                                                                    |                                                                                                    |                                                                                                    |                                                                                   |                            |      |
|               | You h<br>and ti<br>transa<br>applie<br>you o<br>Custo | have subscribe<br>he seller's End<br>action (includ<br>cable, in account<br>on behalf of the<br>owner Agreement | ed to this sof<br>d User Licens<br>ing your pay<br>rdance with<br>ne seller thro<br>ent <sup>2</sup> or othe | tware and agreed to<br>se Agreement (EUL<br>yment terms) with to<br>the AWS Privacy No<br>bugh your AWS acco<br>er agreement with a    | hat your use of this softw<br>A) C. You agreed that AW<br>he respective seller, resel<br>brice C. AWS will issue in<br>ount. Your use of AWS ser<br>AWS governing your use of | vare is subject to the p<br>/S may share informat<br>ler or underlying provi<br>voices and collect payr<br>vices remains subject<br>of such services. | ricing terms<br>ion about this<br>ider, as<br>ments from<br>to the AWS                                                                                                    |                                                                                                    |                                                                                   |                            |      |
|               | Prod                                                  | uct                                                                                                    | Effective dat                                                                                                | te                                                                                                    | Expiration date                                                                                                    | Action                                                                                                    |                                                                                                    |                                                                                                    |                                                                                   |                            |      |
|               | HAI                                                   | Build                                                                                                    | 11/29/202                                                                                                    | 14                                                                                                    | N/A                                                                                                    | ✓ Show Details                                                                                                    |                                                                                                    |                                                                                                    |                                                                                   |                            |      |
|               |                                                       |                                                                                                    |                                                                                                    |                                                                                                    |                                                                                                    |                                                                                                    |                                                                                                    |                                                                                                    |                                                                                   |                            |      |
|               |                                                       | y AWS M                                                                                                    | arketplace on Tv                                                                                             | witter III AWS Mar                                                                                                    | ketplace Blog 🕅 RSS Fee                                                                                                    | 1                                                                                                    |                                                                                                    |                                                                                                    |                                                                                   |                            |      |
|               |                                                       | Solutions<br>AWS Well-<br>Business A<br>CloudOps<br>Data & An<br>Data Prod                                      | Architected<br>opplications<br>alytics<br>ucts                                                               | DevOps<br>Agile Lifecycle<br>Management<br>Application Developm<br>Application Servers<br>Application Stacks<br>Continuous Integration | Data Products<br>Financial Services Data<br>Healthcare & Life Sciences<br>Data<br>Media & Entertainment<br>Data<br>Telecommunications Data                                    | Resources<br>Analyst Reports<br>AWS Builder Resources<br>Blogs<br>Customer Success Stories<br>Events                                                  | AWS Marketplace is hirin<br>Amazon Web Services (A<br>business unit within Ama<br>hiring Software Develop<br>Managers, Account Mana<br>Support Engineers, Syste<br>more. Visit our Careers p<br>Amazon Wab Sarvices is | gl<br>WS) is a dynam<br>izon.com. We a<br>ment Engineers<br>gers, Solutions<br>m Engineers, E<br>age to learn m<br>an Foual Oppo | ic, growing<br>re currently<br>s, Product<br>Architects,<br>Jesigners and<br>are. |                            |      |

## 3. Choose the Deployment Version

• Select the desired version of the Presidio HAI Build application and click "Continue to Launch".

| aws marketplac       | e                                                                                                    |                                                                                                    | Q Search                                                                                                    |                                                                                                    |                                                                                                    |                                                                                                    |                                                                                    | Hello, assumed-role/AWSRes 🔻  |
|----------------------|----------------------------------------------------------------------------------------------------|----------------------------------------------------------------------------------------------------|----------------------------------------------------------------------------------------------------|----------------------------------------------------------------------------------------------------|----------------------------------------------------------------------------------------------------|----------------------------------------------------------------------------------------------------|------------------------------------------------------------------------------------|-------------------------------|
| About * Categories * | Delivery Methods 🛪                                                                                                | Solutions 👻                                                                                                    | Resources 👻 You                                                                                                    | r Saved List                                                                                                    |                                                                                                    | Become a Channel Partner                                                                                                    | Sell in AWS Marketplace                                                            | Amazon Web Services Home Help |
|                      | hoi.                                                                                                    | HAI B                                                                                                    | uild                                                                                                    |                                                                                                    |                                                                                                    |                                                                                                    | Continue to Launch                                                                 |                               |
|                      | < Product Detail<br>Configue<br>Choose a fulfill<br>Fulfillment op<br>HAI Build -<br>Select a ve<br>V HAI Build - | Subscribe Conf<br>re this S<br>ment option an<br>tion<br>Container Image<br>sion<br>Specif Al:1.9.5, Co                                                                   | SHER<br>Dftware<br>d software version to<br>de Generator:3.0.1 (Dec                                                                                                    | aunch this software. Supported services Li Amazon ECS Amazon ECS Amazon ECS Anywh T7, 2024) Intel optione do Ito applications includ requirements general Deployment Template                                                           | arn more 3<br>ere<br>res<br>teforion<br>ate for quick, and sametes do<br>ing both the code generator:<br>((Chackout de downsal) du<br>action in the Launch screen)                            | e and an AWS<br>pployment of<br>Ask under the                                                                                                    |                                                                                    |                               |
|                      |                                                                                                    |                                                                                                    |                                                                                                    |                                                                                                    |                                                                                                    |                                                                                                    |                                                                                    |                               |
|                      | Soluti<br>AV/S<br>Busin<br>Clour<br>Data<br>Data<br>Data<br>Intern<br>Infern<br>Infern<br>Mach                    | VS Marketplace on T<br>ons<br>Well-Architected<br>ess Applications<br>Ops<br>A nalytics<br>Products<br>ps<br>ative Al<br>tructure Software<br>et of Things<br>ne Learning | Witter AWS Market<br>DevOps<br>Agile Lifecycle<br>Management<br>Application Development<br>Application Development<br>Application Development<br>Application Stacks<br>Continuous Delivery<br>Infrastructure as Code<br>Issue & Bug Tracking<br>Monitoring<br>Log Analysis | Datace Blog & R RSS Feed<br>Data Products<br>Financial Services Data<br>Healthcare & Life Sciences<br>Data<br>Media & Entertainment<br>Data<br>Caming Data<br>Automotive Data<br>Manufacturing Data<br>Resources Data<br>Resources Data | Resources<br>Analyst Reports<br>AWS Builder Resources<br>Blogs<br>Customer Success Stories<br>Events<br>Implementation Guides<br>Videos<br>Webinars<br>Whitepapers<br>Sell in AWS Marketplace | AWS Marketplace is hiring!<br>Amaxon Web Services (MVS) is a dynam<br>bulines unit vithin Amazon.com. Veb<br>hiring Software Development Enginees<br>Manages, Account Managers, Solution<br>Support Engineers, System Engineers,<br>more: Visit our Careers page to lairam n<br>Amaxon Web Services is an Equal Oppe<br>Employer. | Nic, growing<br>re currently<br>s, Architects,<br>Designers and<br>ore.<br>rtunity |                               |

## 4. Review Configuration Details

View the supported services and deployment configurations for your setup. The deployment template section includes the following links:

- **Setup Guide**: Download the detailed guide for step-by-step instructions.
- **CloudFormation Template**: Use the template to configure backend services for the Specif AI seamlessly.
- : Download the Electron Desktop version for macOS (Intel, ARM) or Windows.
- **Code Generator**: Download the VS Code Plugin compatible with macOS (Intel, ARM) or Windows.

| aws n   | narketplace  |                    |                                                                                                    | Q. Search                                                                                                    |                                      |                                                  | Hello, assumed-role/AWSRes 👻  |
|---------|--------------|--------------------|----------------------------------------------------------------------------------------------------|----------------------------------------------------------------------------------------------------|--------------------------------------|--------------------------------------------------|-------------------------------|
| About 🕶 | Categories 🛩 | Delivery Methods 🛩 | Solutions * Resources *                                                                                                    | Your Saved List                                                                                                    |                                      | Become a Channel Partner Sell in AWS Marketplace | Amazon Web Services Home Help |
|         |              |                    | <u>hai</u> .                                                                                                    | HAI Build                                                                                                    |                                      |                                                  |                               |
|         |              |                    | A Product Detail     S     Configuration     Software version     Supported service     Usage inster                                    | Annue (Si Cortigor) Launch<br>Lis Software<br>exemitiguation details and follow the instructions to launch<br>details<br>Mill Build - Container image<br>Holl Build - Specif Alt 3.5, Cold Generator; 3.0.1<br>Annueon (SS 27<br>Annueon (SS 27)<br>Annueon (SS 27)                                                                                                    | t this software.                     |                                                  |                               |
|         |              |                    | Deployment to<br>Choose a deploy<br>links to instructie<br>Setup Guide (3°<br>Cloud Formation<br>HAI – Specif AI (2)<br>HAI – Code Gene | mplate<br>ment template from the following list to launch this software. Depl<br>and information about launching and using this software.<br>Template (an east-1) Cf<br>assor (C                                                                                                    | oyment templates are seller-provided |                                                  |                               |
|         |              |                    | Container ima<br>This product has<br>Use the following<br>aws ecr get<br>region<br>userna<br>passwor                                    | ges<br>T container image.<br>In generation of the authenticate to Amazon Elastic Container Registry as<br>Inglin-password \<br>Inglin-password \<br>Ingli | d download the container images.     |                                                  |                               |
|         |              |                    | ¥ AWS                                                                                                    | Marketplace on Twitter 🔠 AWS Marketplace Blog 🔊 RSS Feed                                                                                                    |                                      |                                                  |                               |

# **CloudFormation Stack Deployment**

The CloudFormation Stack Deployment automates the creation of the required AWS infrastructure for the **Presidio HAI Build** in the customer's AWS account. Below is a step-by-step guide to deploying the CloudFormation Stack.

## Step 1: Launch the CloudFormation Template

- Click on the provided **CloudFormation template** link for ECS deployment.
- This will navigate to the AWS CloudFormation page with the **Presidio HAI Build CFT template** pre-filled.
- Review the information and Click **Next** to proceed to Step 2

| CloudFormation > Stacks                                                                                              | > Create stack                                                                                                    | [00001-3]                                                                                                    |                                                                                                 | ·~·                     | U                                      | Ŷ                                              | n. vngana v                                                         |                                                          |      |
|----------------------------------------------------------------------------------------------------|----------------------------------------------------------------------------------------------------|----------------------------------------------------------------------------------------------------|-------------------------------------------------------------------------------------------------|-------------------------|----------------------------------------|------------------------------------------------|---------------------------------------------------------------------|----------------------------------------------------------|------|
| CloudFormation <<br>Stacks<br>Stacksets<br>Exports<br>Infrastructure Composer<br>IaC generator<br>Hooks overview New | Step 1<br>Create stack<br>Step 2<br>Specify stack details<br>Step 3<br>Configure stack options<br>Step 4<br>Review and create | Create stack Prerequisite - Prepare templat You can also create a template by scanning; Prepare template Wery stack is based on a template. A template is a template, a template content of the state of the state of | <b>e</b><br>your existing resource<br>JSON or YAML file that d                                  | es in the<br>contains o | laC gen<br>configura<br>O Buil<br>Crea | erator [<br>tion infor<br>d from I<br>te a tem | 3.<br>mation about the<br>Infrastructure Co<br>slate using a visual | NWS resources you want to include<br>imposer<br>builder. | in   |
| Hooks New<br>Registry<br>Public extensions<br>Activated extensions<br>Publisher                                      |                                                                                                    | Specify template info<br>A template is a JSON or YAML file that descr<br>Template source<br>Selecting a template generates an Amazon S3 URL<br>Manzzon S3 URL<br>Provide an Amazon S3 URL to your<br>template.                                                                                                    | tibes your stack's reso<br>where it will be stored.<br>Upload a te<br>Upload your t<br>console. | mplate f                | nd prope<br>file<br>directly to        | o the                                          | Sync                                                                | c <b>from Git</b><br>a template from your Git repositor  | у.   |
| Spotlight<br>Feedback                                                                                                |                                                                                                    | Amazon S3 URL<br>https://hai-marketplace-prod-assets-113/<br>Amazon S3 template URL                                                                                                    | 497306513.s3.us-eas                                                                             | t-1.ama                 | zonaws.                                | com/clo                                        | udformations/t                                                      | emplates/cfn.yaml                                        |      |
|                                                                                                    |                                                                                                    | S3 URL: http://hai-marketplace-prod-asse                                                                                                    | tts-113497306513.s3                                                                             | 3.us-east               | t-1.amaa                               | onaws.                                         | com/cloudforma                                                      | Cancel                                                   | Next |

## Step 2: Provide Stack and Parameter Details

1. Review the Information: Verify the pre-filled template and click Next.

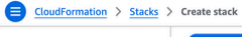

CloudFormation < Stacks StackSets Exports

Infrastructure Composer IaC generator

Hooks overview New

Hooks New

Public extensions

Activated extensions Publisher

▼ Registry

Spotlight

Feedback

Specify stack details

O Introducing the new Hooks experience and capabilities Hooks's new console workflow simplifies how you author your hooks by <u>using Lambda functions</u> (2) or <u>Guard domain-specific language</u> (DSL) (2). You can also <u>learn more</u> (2) about the expanded evaluation targets.

# Step 2 Specify stack details Step 3 O Configure stack options

Step 4 Review and create

Step 1 Create stack

### Provide a stack name Stack name

## Enter a stack name

Stack name must be 1 to 128 characters, start with a letter, and only contain alphanumeric characters. Character count: 0/128.

### Parameters Parameters are defined in your template and allow you to input custom values when you create or update a stack.

AppPasscodeKey App Passcode Key

# Enter String

AzureAIAPIBase Azure AI API Base Url (Required if using Azure AI) Enter String

## AzureAIAPIKey Azure AI API Key (Optional if using OpenAI or Claude) Enter String

AzureAIAPIVersion Azure AI API Version (Required if using Azure AI)

Enter String

CPUUtilizationThreshold 75

CertificateArn ARN of existing ACM certificate (https://docs.aws.amazon.com/acm/latest/userguide/setup.html) (AWS Console ---> AWS Certificate Manager (ACM) --> Certificates (\*.DomainName.com)) Enter String

ClaudeAPIKey Claude API Key (Optional if using OpenAl or Azure AI) Enter String

## ClaudeEndPoint Claude API url (Required if using Claude) Enter String

ContainerCpu CPU units for the container (1024 = 1 vCPU) 2048

# ContainerImage URI of the container image in ECR

709825985650.dkr.ecr.us-east-1.amazonaws.com/presidio/hai-build:1.9.5

# ContainerMemory Memory for the container in MB

4096 ContainerPort

### he container listens on 80

DesiredCount Desired number of tasks 1

DomainName
Primary domain name (e.g., If AWS Cloud AWS Console --> AWS Route53 --> Domains (example.com)) Enter String

Environment Environment name and for detailed environment-specific cost estimate (https://calculator.aws/#/estimate? id=6dc91b6387824a189863bc87e8fdd56c134583e4)

# prod

HostedZoneld Existing Route 53 hosted zone ID (e.g. If AWS Cloud AWS Console --> AWS Route53 --> HostedZones(Choose) --> Domain --> Hosted zone details --> Zoneld ) Enter String

MaxCapacity Maximum number of tasks

# 4

MinCapacity Minimum number of tasks

OpenAIAPIKey OpenAI API Key Enter String

## OpenAIModelName

gpt-4o

## SentryDsn

Optional

## SentryEnvironment Sentry Environment

Optional

# SentryRelease

Optional

# SubDomainName Subdomain prefix (e.g., app for app.example.com)

Enter String

•

View Hooks overview

|           | <br> |  |  |
|-----------|------|--|--|
| 10.0.0/16 |      |  |  |
|           |      |  |  |

2. Enter Stack Name and Parameters: In Step 2, fill out the required fields as outlined below:

| Parameter Name          | Description                                                                                                    | Default/Sample Value                                                                                |
|-------------------------|----------------------------------------------------------------------------------------------------|----------------------------------------------------------------------------------------------------|
| AppPasscodeKey          | App Passcode for logging into the <b>Specif Al</b><br>Frontend.                                                                                                    | Example: 987654                                                                                     |
| AzureAIAPI Base         | Azure Al API Base Url (Required if using Azure<br>Al) for backend Services.<br>The value can be inferred from the Azure<br>Open Al Deployment Configuration.<br>In Settings, select the Azure OpenAl provider<br>and the appropriate deployed model to utilize<br>the Azure Deloyed LLM Model. | Example: https://example-<br>azure-<br>ai.openai.azure.com/openai/d<br>eployments                   |
| AzureAIAPI Key          | Azure Al API Key (Required if<br>using Azure Al) for backend<br>Services.                                                                                                    | Example:<br>xxxxxxxxxxxxxxxxxxxxxxxxxxxxxxxxxxxx                                                    |
| AzureAIAPI Version      | Azure Al API Version<br>(Required if using Azure Al)<br>for backend Services.                                                                                                    | 2024-08-01-preview                                                                                  |
| CPUUtilizationThreshold | CPU utilization threshold for scaling.                                                                                                    | Default: 75                                                                                         |
| CertificateArn          | ARN of the existing ACM certificate.                                                                                                    | Example: arn:aws:acm:us-<br>east-<br>1:xxxxxxxx:certificate/xx<br>xxxxxx-xxxx-xxxx-<br>xxxxxxxxxxxx |
| ClaudeAPIKey            | Claude API Key (Optional if using OpenAl or<br>Azure Al)<br>In Settings, select the AWS Bedrock provider<br>and the anthropic.claude-3-5-sonnet-<br>20240620-v1:0 deployed model to utilize the<br>AWS Bedrock Deloyed LLM Model.                                                              | Example:<br>pk-xx-xxxxxxx-xxxx-<br>xxxxxxxxxxxxxxx                                                  |

|                 | Setting •                                                    |                                                                                               |
|-----------------|--------------------------------------------------------------|-----------------------------------------------------------------------------------------------|
| ClaudeEndPoint  | Claude API URL (Required if using Claude)                    | Example:<br>http://example-bedrock-xxxx-<br>xxxx.us-west-<br>2.elb.amazonaws.com/api/v1/      |
| ContainerCpu    | CPU units for the container $(1024 = 1 \text{ vCPU}).$       | Default: 2048                                                                                 |
| ContainerImage  | ECR URL of the container image.                              | Default:<br>709825985650.dkr.ecr.us-<br>east-<br>1.amazonaws.com/presidio/hai<br>-build:1.9.4 |
| ContainerMemory | Memory for the container in MB.                              | Default: 4096                                                                                 |
| ContainerPort   | Port for HTTP server requests.                               | Default: 80                                                                                   |
| Desired Count   | Desired number of tasks to run.                              | Default: 2                                                                                    |
| DomainName      | Primary domain for hosting the Specif Al App.                | Example: http://example.com                                                                   |
| Environment     | Deployment environment name.                                 | Default: prod                                                                                 |
| HostedZoneId    | Route 53 hosted the zone ID<br>for the domain Backend<br>App | Example: (Route 53 Hosted<br>Zone Details)                                                    |
| MaxCapacity     | Maximum number of tasks.                                     | Default: 4                                                                                    |
| MinCapacity     | Minimum number of tasks.                                     | Default: 1                                                                                    |
| OpenAlAPIKey    | OpenAI API key for backend services.                         | Example: sk-<br>xxxxxxxxxxxxxxxxxxxxxxxxxxxxxxxxxx<br>xxxx                                    |
| OpenAlModelName | Open Al Model Name for<br>Backend Services LLM calls.        | Example: gpt-4o                                                                               |
| SentryDsn       | Sentry DSN for monitoring and error tracking(Optional).      | Example:<br>https://xxxxxxxxx.ingest.<br>sentry.io/xxxxxxx                                    |

| SentryEnvironment | Environment name for Sentry integration(Optional). | Example: prod                                 |
|-------------------|----------------------------------------------------|-----------------------------------------------|
| SubDomainName     | Subdomain prefix (e.g., app for app.example.com ). | Example: app                                  |
| VpcCidr           | CIDR block for the VPC.                            | Default: (Ensure NAT Gateway<br>availability) |

3. Proceed to the Next Step.

## Step 3: Add Tags, Permissions, and Options

- Provide **tags** for better resource management.
- Configure stack permissions and specify failure handling options.
- Accept the required capabilities and click Next.

| ormation < ( ) Introducing the new Hooks                    | zzperience and capabilities                                                                                                    |
|-------------------------------------------------------------|----------------------------------------------------------------------------------------------------|
| Hooks's new console workflo<br>the expanded evaluation targ | w simplifies how you author your hooks by <u>using Lambda functions</u> (2 or <u>Guard domain-specific language (051)</u> (2: You can also <u>learn more</u> (2) about<br>ets.                                                                                                    |
|                                                             |                                                                                                    |
| Step 1<br>Create stack                                      | Configure stack options                                                                                                    |
| re Composer Step 2                                          | Tans - optional                                                                                                    |
| tor the t                                                   | Tags (key-value pains) are used to apply metadata to AWS resources, which can help in organising, identifying and categorising those resources. You can add up to 50 unique                                                                                                    |
| Configure stack options                                     | tags for each stack.                                                                                                    |
| Step 4                                                      |                                                                                                    |
| 0 4441                                                      | Add new tag<br>Visu can add 50 ment bald                                                                                                    |
|                                                             |                                                                                                    |
| nsions                                                      | Bermissions - antional                                                                                                    |
| extensions                                                  | Specify an existing AWS Identity and Access Management (IAM) service role that CloudFormation can assume.                                                                                                    |
|                                                             | IAM role - optional                                                                                                    |
|                                                             | IAM role name   Remove  (Construction of the second second |
|                                                             |                                                                                                    |
|                                                             | Stark failure ontions                                                                                                    |
|                                                             | Behavisor on provisioning failure                                                                                                    |
|                                                             | Specify the roll-back behaviour for a stack failure. Learn more 🖸                                                                                                    |
|                                                             | Roll back all stack resources<br>Roll back to the last known stable state.                                                                                                    |
|                                                             | O Preserve successfully provisioned resources<br>preserves the state of successfully annohibited measures while rolling back failed answers to the last invest state state.                                                                                                    |
|                                                             | Resources without a last known stable state will be deleted upon the next stack operation.                                                                                                    |
|                                                             | Delete newly created resources during a rollback                                                                                                    |
|                                                             | Specify whether resources that were created during a failed operation should be deleted regardless of their deletion policy. Learn more 😭                                                                                                    |
|                                                             | Retains or deletes created resources according to their attached deletion policy.                                                                                                    |
|                                                             | <ul> <li>Deletes all newly created resources</li> <li>Deletes created resources during a rollback regardless of their attached deletion policy.</li> </ul>                                                                                                    |
|                                                             | Advanced options                                                                                                    |
|                                                             | You can set additional options for your stack, like notification options and a stack policy. Learn more [                                                                                                    |
|                                                             | Stack policy - optional                                                                                                    |
|                                                             | Defines the resources that you want to protect from unintentional updates during a stack update.                                                                                                    |
|                                                             | Ballback configuration - optional                                                                                                    |
|                                                             | Specify alarms for CloudFormation to monitor when creating and updating the stack. If the operation breaches an alarm threshold, CloudFormation rolls it back.                                                                                                    |
|                                                             |                                                                                                    |
|                                                             | Notification options - optional<br>Specify a new or existing Amazon Simple Natification Service topic where notifications about stack events are sent.                                                                                                    |
|                                                             |                                                                                                    |
|                                                             | Stack creation options - optional                                                                                                    |
|                                                             | specify the timeout and termination protection options for stack creation.                                                                                                    |
|                                                             | Capabilities                                                                                                    |
|                                                             | () The following resource(s) require capabilities: [AWS::CloudFormation::Stack]                                                                                                    |
|                                                             | This template contains identity and Access Management (IAM) resources. Check that you want to create each of these resources and that they have the minimum required<br>permissions. In addition, they have customised pames. Check that the customised pames are unique within your AMS access. Lawo move I/B                                                                                                    |
|                                                             | For this template, AWS CloudFormation might require an unrecognised capability: CAPABILITY_AUTO_EXPAND. Check the capabilities of these resources. Learn more [2]                                                                                                    |
|                                                             | I acknowledge that AWS Cloudformation might create IAM resources with customised names.                                                                                                    |
|                                                             | I acknowledge that AWS CloudFormation might require the following capability:                                                                                                    |
|                                                             | CAPABILITY_AUTO_EXPAND                                                                                                    |

Step 4: Review and Execute

- Review the Stack Configuration: Ensure all parameter values and the complete template are correct.
- Click **Execute** to deploy the resources.

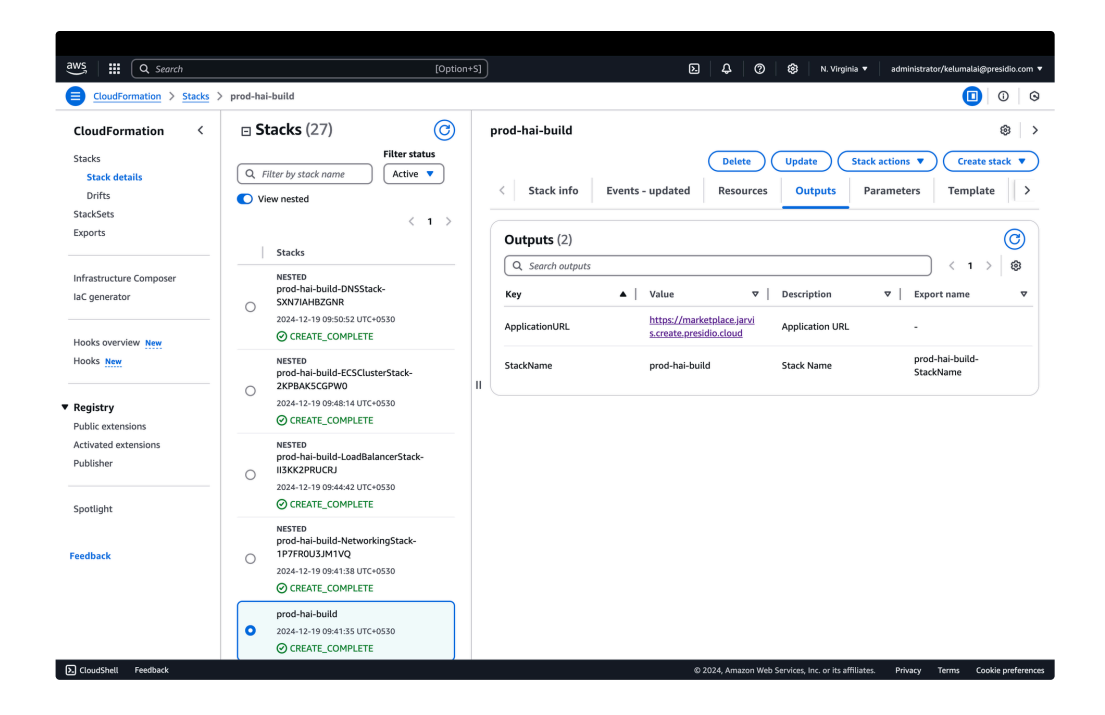

## **Post-Deployment Verification**

1. Check Stack Status: Confirm that the parent CloudFormation stack and its four nested stacks have been successfully created.

## 2. Retrieve the Backend URL:

- Go to the **Outputs** section of the parent stack.
- Note the fully hosted URL for the **Presidio HAI Build Backend** (e.g., https://app.example.com/).

|                         | hooks by using Lambda functions [?]                               |                  |                                    |                                                 |                                          |
|-------------------------|-------------------------------------------------------------------|------------------|------------------------------------|-------------------------------------------------|------------------------------------------|
| CloudFormation <        | or Guard domain-specific language                                 | aws-marketplace  | -test-2-dec                        |                                                 | ۲                                        |
| Stacks                  | about the expanded evaluation                                     |                  |                                    | Delete Update (                                 | Stack actions V Create stack V           |
| Stack details           | targets.                                                          |                  |                                    |                                                 |                                          |
| Drifts                  | View Hooks overview                                               | < Stack info     | Events - updated                   | Resources Outputs                               | Parameters Template                      |
| StackSets               | <b>C</b> (-) (27)                                                 |                  |                                    |                                                 |                                          |
| Exports                 |                                                                   | Outputs (2)      |                                    |                                                 | C                                        |
|                         | Filter status                                                     | Q. Search output | 5                                  |                                                 | < 1 > @                                  |
| Infrastructure Composer | Q. Filter by stack name                                           |                  |                                    | - 1. Australia                                  |                                          |
| laC generator           | View nested                                                       | Key              | ▲   Value                          | ▼   Description                                 | ▼   Export name ▼                        |
| Hooks overview New      | Stacks                                                            | ApplicationURL   | https://mark<br>arvis.create.<br>d | ketplacetest.j<br>presidio.clou Application URL | -                                        |
| Hooks New               | NESTED<br>aws-marketplace-test-2-dec-                             | StackName        | aws-marketp<br>dec                 | place-test-2- Stack Name                        | aws-marketplace-test-2-<br>dec-StackName |
| Registry                | O DNSStack-CI1RMZGRICJD                                           |                  |                                    |                                                 |                                          |
| Public extensions       | 2024-12-02 15:30:27 UTC+0530                                      |                  |                                    |                                                 |                                          |
| Activated extensions    | © CREATE_COMPLETE                                                 | "                |                                    |                                                 |                                          |
| Publisher               | NESTED<br>aws-marketplace-test-2-dec-                             |                  |                                    |                                                 |                                          |
|                         | ECSClusterStack-6I2GP3LNPGSM                                      |                  |                                    |                                                 |                                          |
| Spotlight               | 2024-12-02 15:26:56 UTC+0530                                      |                  |                                    |                                                 |                                          |
|                         |                                                                   |                  |                                    |                                                 |                                          |
| eedback                 | aws-marketplace-test-2-dec-                                       |                  |                                    |                                                 |                                          |
|                         | LoadBalancerStack-1D13K6AGG1VND     2024 12 02 15 25 50 UTC: 0070 |                  |                                    |                                                 |                                          |
|                         | CREATE COMPLETE                                                   |                  |                                    |                                                 |                                          |
|                         | NECTED                                                            |                  |                                    |                                                 |                                          |
|                         | aws-marketplace-test-2-dec-                                       |                  |                                    |                                                 |                                          |
|                         | NetworkingStack-GHW31GABGXOK                                      |                  |                                    |                                                 |                                          |
|                         | CREATE COMPLETE                                                   |                  |                                    |                                                 |                                          |
|                         |                                                                   |                  |                                    |                                                 |                                          |
|                         | aws-marketplace-test-2-dec                                        |                  |                                    |                                                 |                                          |
|                         | ⊘ CREATE_COMPLETE                                                 |                  |                                    |                                                 |                                          |
|                         |                                                                   |                  |                                    |                                                 |                                          |

## Steps to Download and Set Up HAI Build Specif AI App Frontend and Code Generator VS Code Plugin

The following steps guide you through the process of downloading and setting up the **HAI Build Specif AI** Frontend and the **Code Generator VS Code Plugin (VSIX)**.

| aws marketplace | Q. Search<br>Resources * Your Saved List                                                                                                    | Become a Channel Partner Sell in AWS Marketplace | Helia, assumed-role/AWSRes v<br>Amazon Web Services Home Help |
|-----------------|----------------------------------------------------------------------------------------------------|--------------------------------------------------|---------------------------------------------------------------|
|                 | QÌ. HAI Build                                                                                                    |                                                  |                                                               |
|                 | whether is software is control or control or control o |                                                  |                                                               |
|                 | Deployment template<br>Zonce a deployment template from the following lot fa launch this software. Deployment templates are setter-<br>plate to instructions and information about launching and using this software.<br>Social Formation Template (so east-1) 0?<br>via - Social Commenter 0?                                                                                                    | mediad                                           |                                                               |
|                 | Container images<br>The product has transition image.<br>The following command to authenticate to Amazon flasts: Container Registry and download the container in<br>any ecr get-login-passaired \<br>                                                                                                    | 999.<br>77                                       |                                                               |
|                 | 🖌 AWS Marketplace on Twitter 🔠 AWS Marketplace Blog 👔 RSS Feed                                                                                                    |                                                  |                                                               |

## 1. Download the Required Builds

Utilizing the provided download links from the AWS Marketplace - Deployment Template section, **Download** the appropriate builds for your platform:

 HAI Build Specif AI App Frontend: Select the Desktop App that matches your operating system (macOS Intel/ARM or Windows).

| 🗸 🚞 HAIBuild-Specif Al-1.9.5 3 |          | Folder      |
|--------------------------------|----------|-------------|
| Specif AI-1.9.5-Windows.zip    | 118.9 MB | ZIP archive |
| Specif AI-1.9.5-arm64.dmg      | 104 MB   | Disk Image  |
| Specif AI-1.9.5-x86.dmg        | 111.5 MB | Disk Image  |

• HAI Build Code Generator Plugin (VSIX): Select the VSIX package that matches your operating system (macOS Intel/ARM or Windows)

| CodeGenerator-3.0.1   | Today at 4:30 PM |
|-----------------------|------------------|
| hai-build-v3.0.1.vsix | Today at 4:28 PM |

## 2. Set Up the HAI Build Specif AI Frontend

## For Windows:

- Unzip the downloaded zip file and locate the .exe installer for the Specif AI.
- Run the installer and follow the on-screen instructions.
- Once installed, launch the HAI Build Specif AI from your desktop or the Start menu.

## For macOS:

- Locate the downloaded **.dmg** file for the Specif AI App.
- Open the .dmg file and drag the application into your Applications folder.
- Launch the **HAI Build App** from the **Applications** folder.

## 3. Set Up the HAI Build Code Generator Plugin (VSIX)

- Open Visual Studio Code on your machine.
- Click on the Extensions icon in the left sidebar to access the Extensions Marketplace.
- In the top-right corner of the Extensions panel, click the three-dot menu and select Install from VSIX.
- Locate the downloaded VSIX file and click Install.
- After installation, open the HAI Build Code Generator Plugin from the Extensions menu.

## 4. Verify the Setup for Specif AI:

Follow these steps to ensure the successful setup of the HAI Build Specif AI:

## • Access the Specif AI:

- Open the Specif Al installed on your system.
- Use the App URL obtained from the deployed Backend URL during the CloudFormation deployment.
- Enter the App Passcode which was provided as a parameter(AppPasscodeKey) during the CloudFormation deployment process to log in.
- Choose the HAI Build Destination Folder that stores the requirements generated by HAI Build.

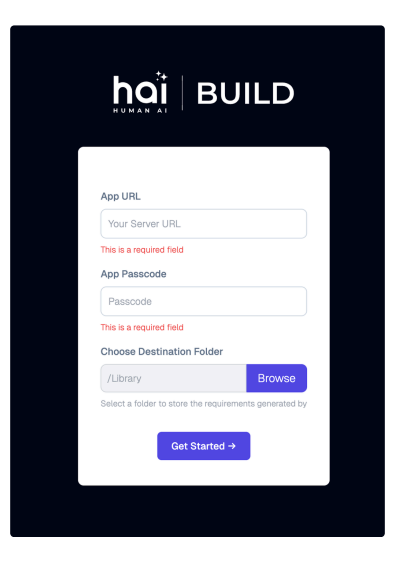

## Check Functionality

- $\circ~$  Verify successful login using the App URL and provided credentials.
- Select LLM Config under the settings section.
  - Hit the Settings icon as shown below

| hai BUILD                      | PRESIDIO @ 🖻 0                    |
|--------------------------------|-----------------------------------|
| $\leftarrow$ $ m \ $ Solutions | Select Settings for LLM selection |
| Solutions                      | Create Solution                   |
|                                |                                   |
|                                |                                   |
|                                |                                   |
|                                |                                   |
|                                |                                   |
|                                |                                   |

- As shown below, the user can select the LLM Provider and appropriate Model on the settings page and *save* the changes. Choose the model that best suits your needs. Supported models include:
  - Azure OpenAl
    - ∘ gpt-4o
    - gpt-4o-mini
  - OpenAl Native
    - ∘ gpt-4o
    - gpt-4o-mini
  - AWS Bedrock

anthropic.claude-3-5-sonnet-20240620-v1:0

|                 |                            | Specif Al                    |      |          |                 |       |
|-----------------|----------------------------|------------------------------|------|----------|-----------------|-------|
| hoi   BUILD     |                            |                              |      | PRESIDIO |                 |       |
| ← ≦ a Solutions |                            |                              |      |          |                 |       |
| Solutions       |                            |                              |      |          | Create Solution |       |
|                 | Settings                   |                              | ×    |          |                 |       |
|                 | Providers<br>OpenAl Native |                              | ~    |          |                 |       |
|                 | Model<br>gpt-40            |                              |      |          |                 |       |
|                 |                            | Cancel                       | Save |          |                 |       |
|                 | -                          |                              |      |          |                 |       |
|                 |                            |                              |      |          |                 |       |
|                 | Accelerate                 | e SDLC process with Presidio |      |          |                 | 1.9.5 |

Note: Ensure the relevant Provider AI Keys are provided on the Backend Services via the Parameters Section.

- Create a sample solution and validate the generated BRD, PRD, and other specifications.
- Utilize the "Expand with AI" and "AI Chat" options by editing any of the solution requirement specifications (BRD, PRD, User Story, Task, User Interface, Business Process)

## 5. Verify the Setup for Code Generator Plugin

Follow these steps to confirm the successful setup of the HAI Build Code Generator Plugin:

## • Access the Plugin:

- Open Visual Studio Code.
- Press **Ctrl + Shift + P** (or **Cmd + Shift + P** on macOS) to open the command palette.
- Search for and select "View: Show HAI Build" to access the HAI Plugin.

## Configure Settings:

- Navigate to the **Settings Page** within the plugin.
- Add the **OpenAl API Key** to enable functionality.
- Test Code Generation:
  - Use the **chat option** within the plugin to execute a sample task from the Code Generator.

## Import and Validate:

- Click on HAI Tasks and Import the Solution folder inside the HAI Root Folder.
- Execute code generation for a sample task created in the Specif AI to ensure proper functionality and output accuracy.

This guide provides detailed steps to deploy, download, set up, and verify the proper functioning of the **HAI Build Specif AI Frontend** and the **Code Generator VS Code Plugin**. If you encounter any issues during deployment or setup, refer to the documentation for troubleshooting.